- CPU BIOS のバージョンを確認して下さい。交換用の部品について同様の BIOS バージョンの CPU エンクロージャを弊社より発送します。
- 2. 交換対象の CPU エンクロージャをシステムより物理的に抜き、交換作業を実施し て下さい。交換に際しては、メモリーのコピー時に一時的にシステムがサスペン ドの状態になりますので、業務に影響のない時間帯で交換する事を推奨します。

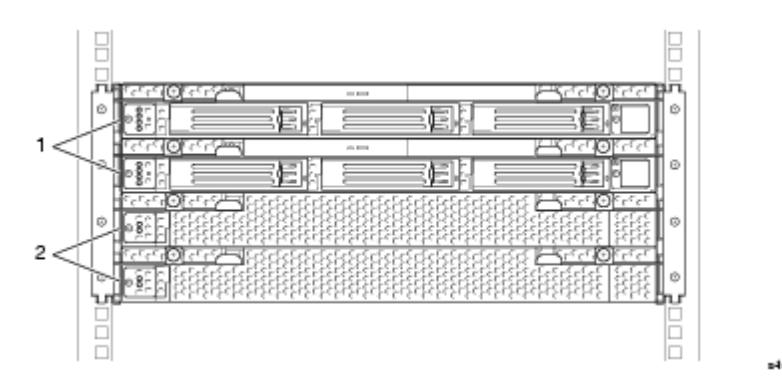

- 1. I/O エンクロージャ
- 2. CPU エンクロージャ

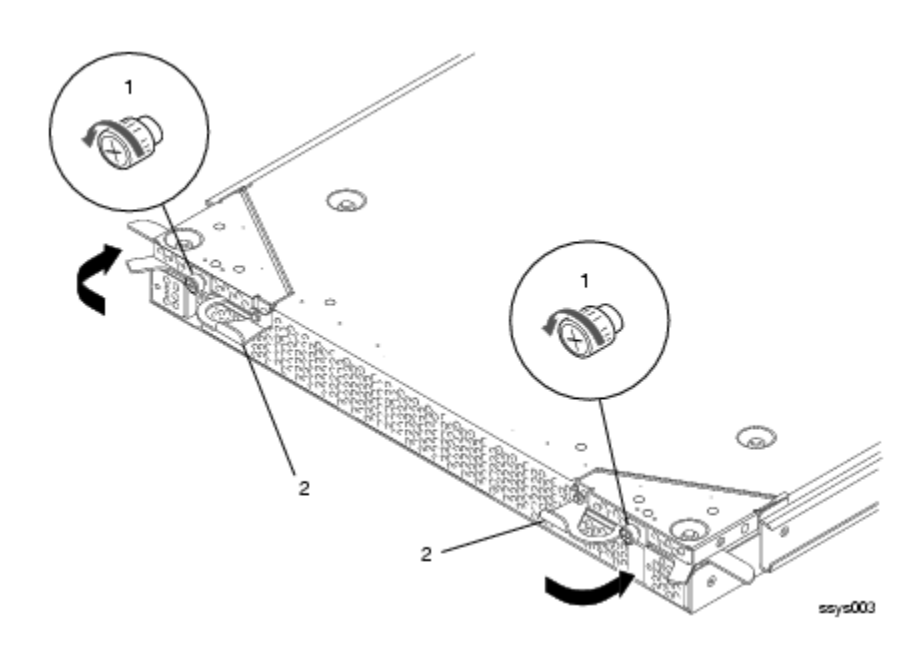

- 1.ネジを緩めます。
- 2.イジェクターレバーを引いてボードを引き抜きます。

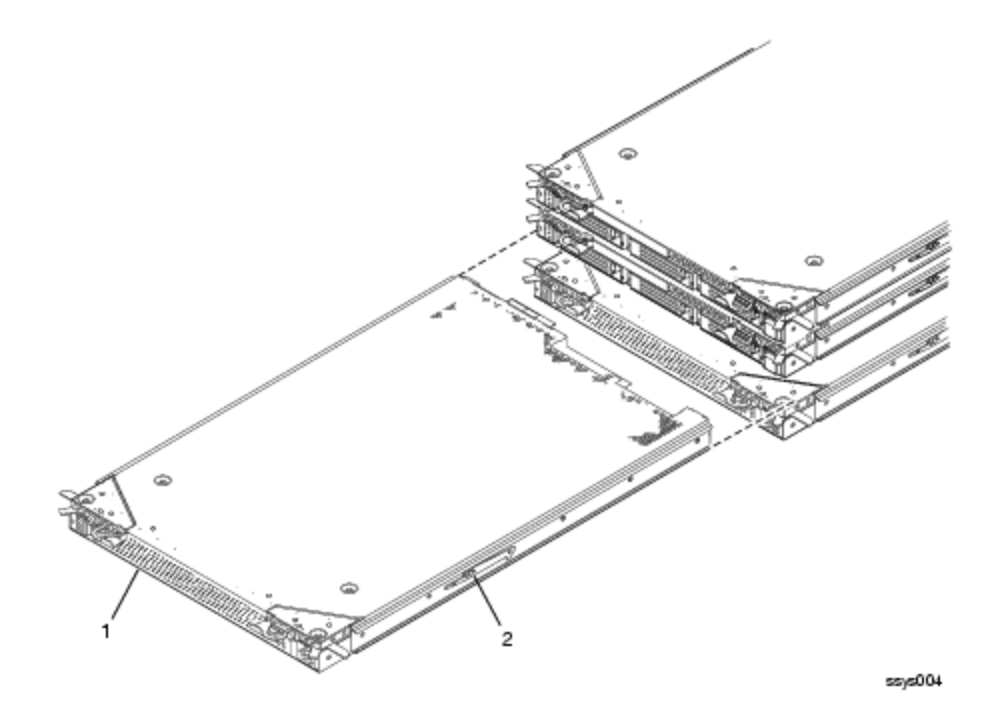

- 1. CPU エンクロージャを引き抜きます。
- 2. ロックレバーで一旦止まりますので、レバーを下に押してボードを抜いて下 さい。引き抜く際に落とさないように注意して下さい。
- 3.交換作業は引き抜く際と逆の手順で実行して下さい。
- 4.該当のスロットに CPU エンクロージャを正確に合わせ、イジェクターレバー を開いた状態でゆっくりと挿入して下さい。
- 5.イジェクターレバーが開いた状態でエンクロージャが止まるまで挿入したら、 レバーを押しながら完全に挿入して下さい。
- 6.エンクロージャがスロットに完全に挿入されたら、前面のネジを締めて固定 して下さい。

3. 交換した CPU エンクロージャは自己診断によりシステムに組み込まれます。自己 診断中は前面の LED に赤と緑が点灯し、二重化になると前面の LED が緑に点灯 します。ftSMC より二重化の状態を確認して下さい。

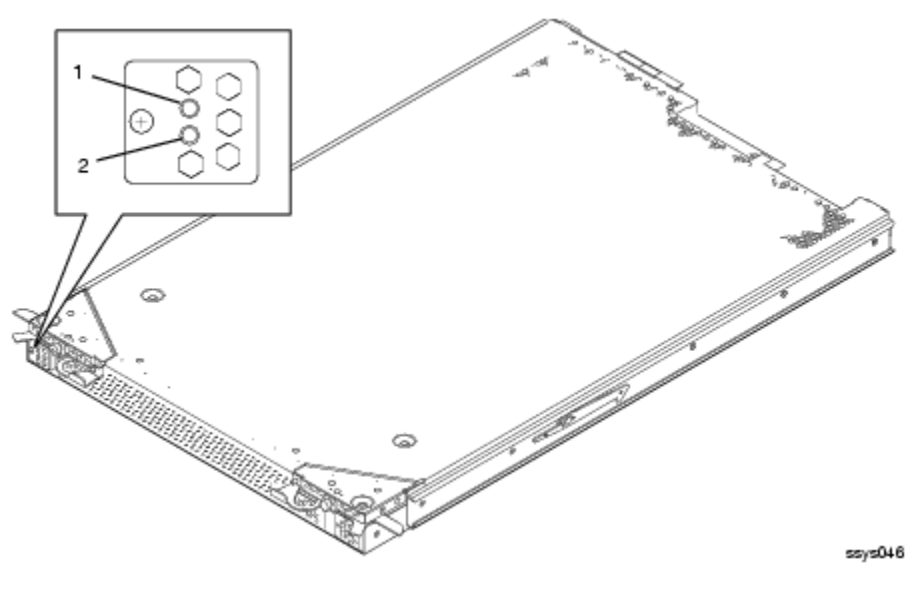

- 1.赤(障害)
- 2.緑又は橙
- 4. CPU が二重化動作であることを確認し、必要な場合には CPU BIOS を適用可能な 最新の BIOS にアップデートして下さい。BIOS は以下のサイトよりダウンロード できます。適用できる BIOS は CPU エンクロージャ、ftSSS のリリースに依存し ますので、必ず Notes を確認して下さい。 ftp://ftp.stratus.com/cac/ftServer/ftsbios.htm

\* \* \* 注意 \* \* \*

間違った BIOS をアップデートすると、システムが正常に動作しなくなる可能性 がありますので注意して下さい。

5. ダウンロードしたファイルを解凍し、C:¥Program Files¥Stratus¥firmware¥bios にファイルを格納して下さい。

ftSMC で、CPU の冗長化の確認と現在の BIOS の VERSION 確認をします。
[ftServer(Local)] [ftServer CPU Enclosures] [CPU Enclosure – X]を選択します。

確認

• Duplex (DMR) または Triplex (TMR)

| 🚡 ftserver – [Console Root¥ftServer (Loo | cal)¥ftServer CPU Enclosures¥CPU Enclo | sure - 2]                                |  |
|------------------------------------------|----------------------------------------|------------------------------------------|--|
| 摘 コンソール(©) ウィンドウ(W) ヘルプ                  | θ                                      | _8×                                      |  |
| │ 操作(A) 表示(V) │ ← → │ € 📧 │ 🗗 💀   😭      |                                        |                                          |  |
| ツリー                                      | CPU Enclosure - 2                      |                                          |  |
| Coursels Deet                            | Name                                   | Value 🔪                                  |  |
| ⊟ Console Root                           | 😲 Op State: State                      | Duplex                                   |  |
| Free ftServer CPU Enclosures             | 😲 MTBF: Current                        | Unknown                                  |  |
|                                          | 😲 MTBF: NumberOfFaults                 | 0                                        |  |
|                                          | 😲 MTBF: Threshold                      | 1200 seconds                             |  |
| ftServer I/O Enclosures                  | 😲 MTBF: TimeOfLastFault                | Never                                    |  |
| 😥 🕂 I/O Enclosure - 10                   | () MTBF: Type                          | Use Threshold                            |  |
| 🗄 🐴 I/O Enclosure - 11                   | CLED State: Green                      | On                                       |  |
| i ⊡ i I/O Enclosure - 12                 | CLED State: Red                        | Off                                      |  |
|                                          | LED State: Yellow                      | Off                                      |  |
| Logical to Physical Disk M               | Partner: PartnerCount                  | 1                                        |  |
|                                          | Partner: DevicePath[1]                 | 0                                        |  |
| BMC System Event Log                     | Diag Status: TimeOfLastRun             | Monday, February 23, 2004 16:06:16, 東    |  |
|                                          | Diag Status: NumberOfFailedTests       | 0                                        |  |
| ⊕ 🛅 Storage Enclosures                   | UDPROM: Artwork Revision               | 0                                        |  |
| 🗄 🧰 ftServer Configuration               |                                        | 14                                       |  |
| 🗄 🧰 Candard System Devices               | IDPROM: EEPROMVersion                  | 1                                        |  |
| 🗄 🚞 ftServer Drivers                     | DPROM: Inversion                       | 70                                       |  |
| ⊞… 🧰 Stratus ftServer Software Availab   | TDPROM: MinPartnerECOLoug              | 7                                        |  |
|                                          | IDPROM: ModelDesc                      | GTOLB                                    |  |
|                                          | IDPROM: ModelName                      | G93010                                   |  |
|                                          | IDPROM: SerialNumber                   | 307668                                   |  |
|                                          | Chinset: Type                          | GCLE                                     |  |
|                                          | Chipset: NumberOfBuses                 | 2 <b>催</b> 彩                             |  |
|                                          | Chipset: BusNumber[2]                  | 20                                       |  |
|                                          | Chipset: BusWidth[2]                   | 64 bits                                  |  |
|                                          | Chipset: Mhz66Capable[2]               | True                                     |  |
|                                          | Chipset: BusNumber[1]                  | 0                                        |  |
|                                          | Chipset: BusWidth[1]                   | 64 bits                                  |  |
|                                          | 😲 Chipset: Mhz66Capable[1]             | False                                    |  |
|                                          | Chipset: TotalSystemMemoryMb           | 2048 МЬ                                  |  |
|                                          | OnlineCpuPriority                      | High 🖌                                   |  |
|                                          | BIOS: StratusVersion                   | Stratus BIOS Version 6.0:0. (ftServer 56 |  |
|                                          | BIOS: VendorVersion                    | Phoenix ServerBIOS Version 2.00 (PB 4:   |  |
| Updated Mon Feb 23 16:10:39 2004         |                                        |                                          |  |

• Stratus BIOS Version XXX (BIOS のバージョン確認)

7. バージョンアップする CPU Enclosure を切り離します。切り離す CPU Enclosure
- X を選択し、右クリックしてメニューを表示します。 [Initiate BringDown]をクリックします。

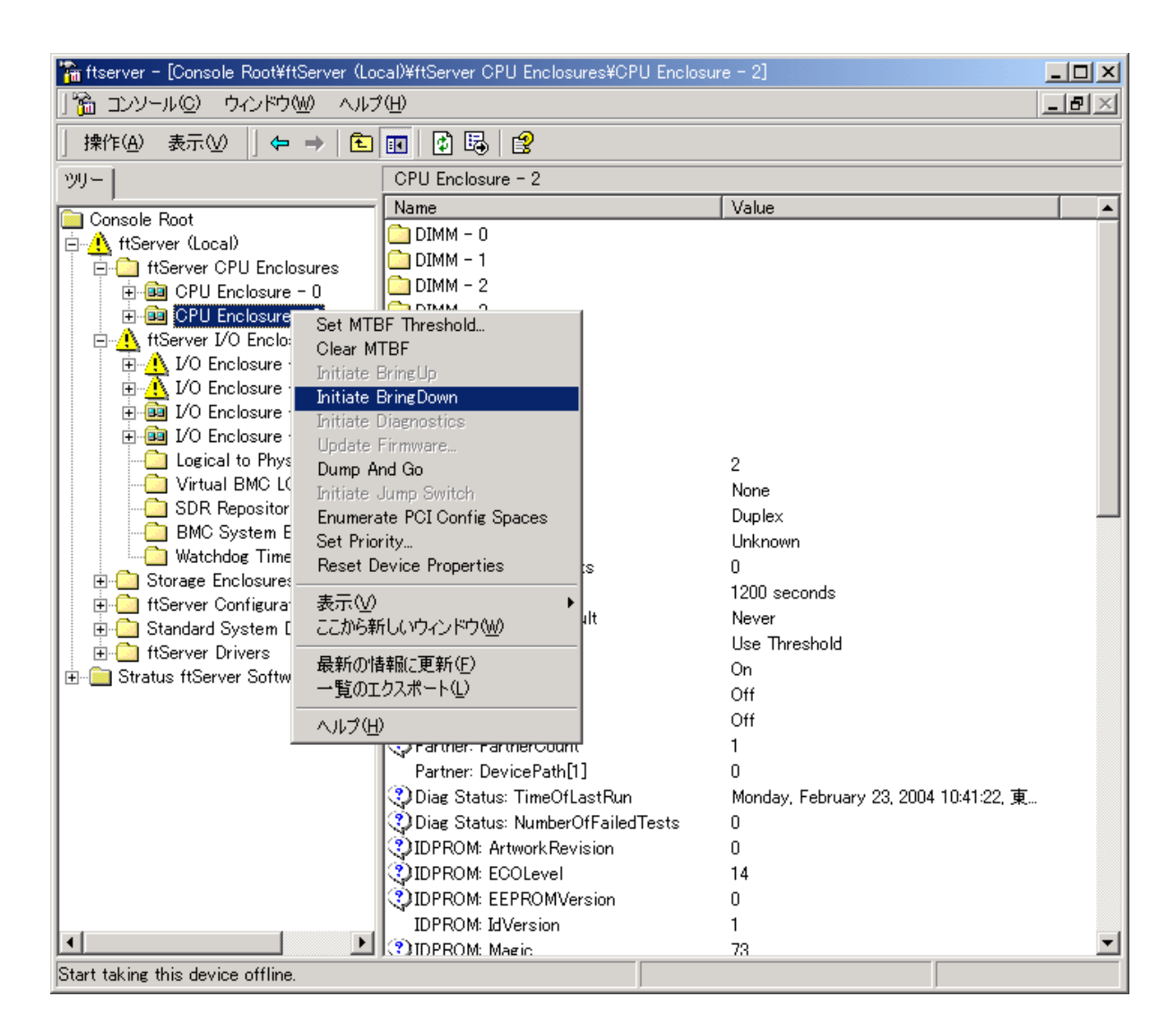

## 8. [はい]をクリックします。

| Shut Down | Device                                                                                                    |
|-----------|----------------------------------------------------------------------------------------------------|
| ⚠         | Shutting down this device may adversely affect performance and system fault tolerance. Are you sure you want to shut this device down? |
|           | <u>(北い公)</u> いいえ( <u>N</u> )                                                                                                    |

9. [OK]をクリックします。

| 'Initiate BringDown' on CPU Enclosure - 2 | × |
|-------------------------------------------|---|
| この操作を正しく終了しました。                           |   |
| COK                                       |   |

10. CPU BIOS の更新を行います。切り離した CPU Enclosure - X を選択し、右ク リックしてメニューを表示します。 [Update Firmware...] をクリックします。

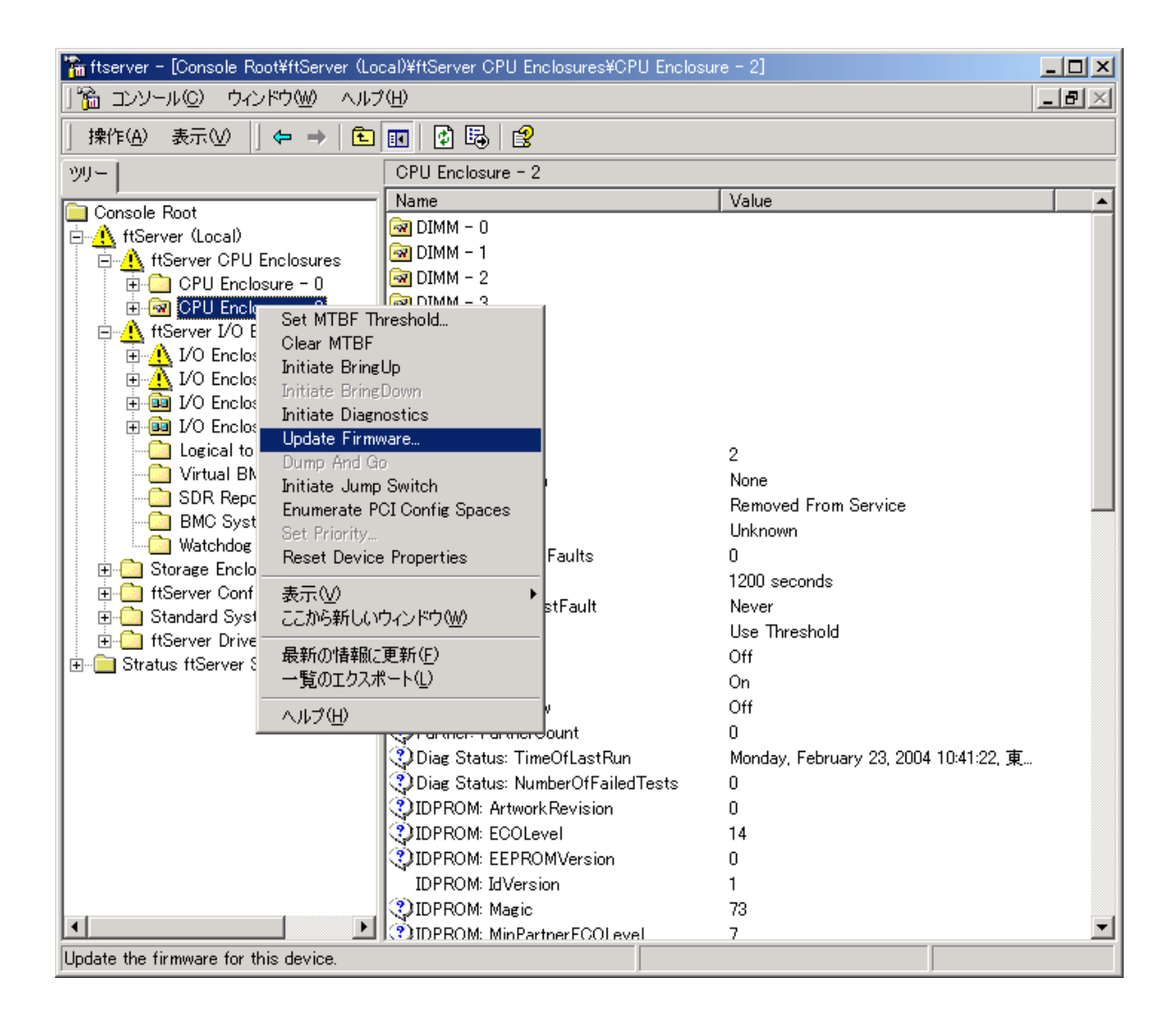

11. [Browse...]ボタンをクリックし、C:¥Program Files¥Stratus¥firmware¥bios
内の適用するファームウェアを指定して[開く]をクリックします。
最新ファームウェアがない場合は、適切な場所からコピーする必要があります。

| 'Update Firmware' on CPU Enclosure | e – 2   |        | ×     |
|------------------------------------|---------|--------|-------|
| File:                              |         | Browse |       |
|                                    |         |        |       |
|                                    |         |        |       |
|                                    |         |        |       |
|                                    |         |        |       |
|                                    | < 戻る(B) | 完了     | キャンセル |

| ファイルを開く                             |                                      |                                                                                               |          | <u>? ×</u>    |
|-------------------------------------|--------------------------------------|-----------------------------------------------------------------------------------------------|----------|---------------|
| ファイルの場所型:                           | 🔁 ftserver 3300                      | •                                                                                             | 🗢 🗈 💣 🎫  |               |
| レンジェント<br>定歴<br>デスクトップ<br>マイドキュメント  | je9300bios8.0.0.rom                  |                                                                                               |          |               |
| マイ コンピュータ<br>マイ コンピュータ<br>マイ ネットワーク | <br>ファイル名(№:<br>ファイルの種類( <u>T</u> ): | g9300bios8.0.0<br> Firmware files (*.rom *.dat *.bin *.raw)<br> □ 読み取り専用ファイルとして開く( <u>R</u> ) | <b>*</b> | 開(@)<br>キャンセル |

12. [完了]ボタンをクリックします。

| 'Update Firmware' on CPU Enclosure - 2                     | ×        |
|------------------------------------------------------------|----------|
| File: C:\Program Files\Stratus\firmware\bios\ftserver 3300 | Browse   |
|                                                            |          |
|                                                            |          |
|                                                            |          |
| < 戻る(日)                                                    | 完了 キャンセル |

13. [OK]ボタンをクリックします。

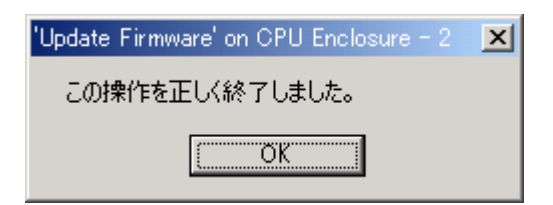

- 14. BIOSの更新終了を確認をします。矢印の2個所を確認します。
  - Firmware Update Complete
  - Stratus BIOS Version XXX

(更新されているか BIOS バージョンを確認します)

|                                                                                                    |                                                                                                    | /                                                                                                    |
|----------------------------------------------------------------------------------------------------|----------------------------------------------------------------------------------------------------|----------------------------------------------------------------------------------------------------|
| 🚡 ftserver – [Console Root¥ftServer (Lo                                                                                                    | cal)¥ftServer CPU Enclosures¥CPU Enclos                                                                                                    | ure - 2]                                                                                                    |
| 🏠 コンソール(の) ウィンドウ(M) へルプ                                                                                                    | ?( <u>H</u> )                                                                                                    | _B×                                                                                                    |
| │ 操作(A) 表示(V) │ 🗢 ⇒ │ 🔁                                                                                                    | 📧 🗗 💀 😫                                                                                                    |                                                                                                    |
|                                                                                                    | CPU Enclosure - 2                                                                                                    |                                                                                                    |
|                                                                                                    | Name                                                                                                    | Value                                                                                                    |
| Image: Stratus ftServer Council and System Devices     Image: Stratus ftServer Council and System Devices     Image: Stratus ftServer Volume     Image: Stratus ftServer Volume     Image: Stratus ftServer Volume     Image: Stratus ftServer Volume     Image: Stratus ftServer Volume     Image: Stratus ftServer Volume     Image: Stratus ftServer Software Availab | CPU Enclosure - 2       Name       Op State: Reason       Op State: State       MTBF: Current       MTBF: Inveshold       MTBF: TimeOfLastFault       MTBF: TimeOfLastFault       MTBF: Type       LED State: Green       LED State: Yellow       Partner: PartnerCount       Diag Status: TimeOfLastRun       Diag Status: NumberOfFailedTests       IDPROM: Artwork Revision       IDPROM: EEPROMVersion       IDPROM: Magic       IDPROM: ModelDesc       IDPROM: SerialNumber       Chipset: BusNumberOfBuses       Ochipset: BusWidth[2]       Ochipset: BusWidth[1] | Value   ▲     None   Firmware Update Complete     Unknown   0     1200 seconds   ●     Never   Use Threshold     Off   ●     On   Off     O   ●     Monday, February 23, 2004 12:12:08, 東   ●     O   ●     14   ●     1   73     7   G7GLB     G93010   307668     GCLE   確認     20   ●     64 bits   True     0   ●     64 bits   ● |
|                                                                                                    | Chipset: Mhz66Capable[1]                                                                                                    | False                                                                                                    |
|                                                                                                    | OnlineCouPriority                                                                                                    | Not Available                                                                                                    |
|                                                                                                    | BIOS: StratusVersion                                                                                                    | Stratus BIOS Version 80:0. (ftServer 56                                                                                                    |
| ۲                                                                                                    | BIOS: Vendor Version                                                                                                    | Phoenix ServerBIOS Version 2.00 (PB 4:                                                                                                    |
| Updated Mon Feb 23 12:19:42 2004                                                                                                    | ,                                                                                                    |                                                                                                    |

確認

 BIOS を更新した CPU Enclosure へ切り替えます。更新した CPU Enclosure - X を選択し、右クリックしてメニューを表示します。 [Initiate Jump Switch]をクリッ クします。

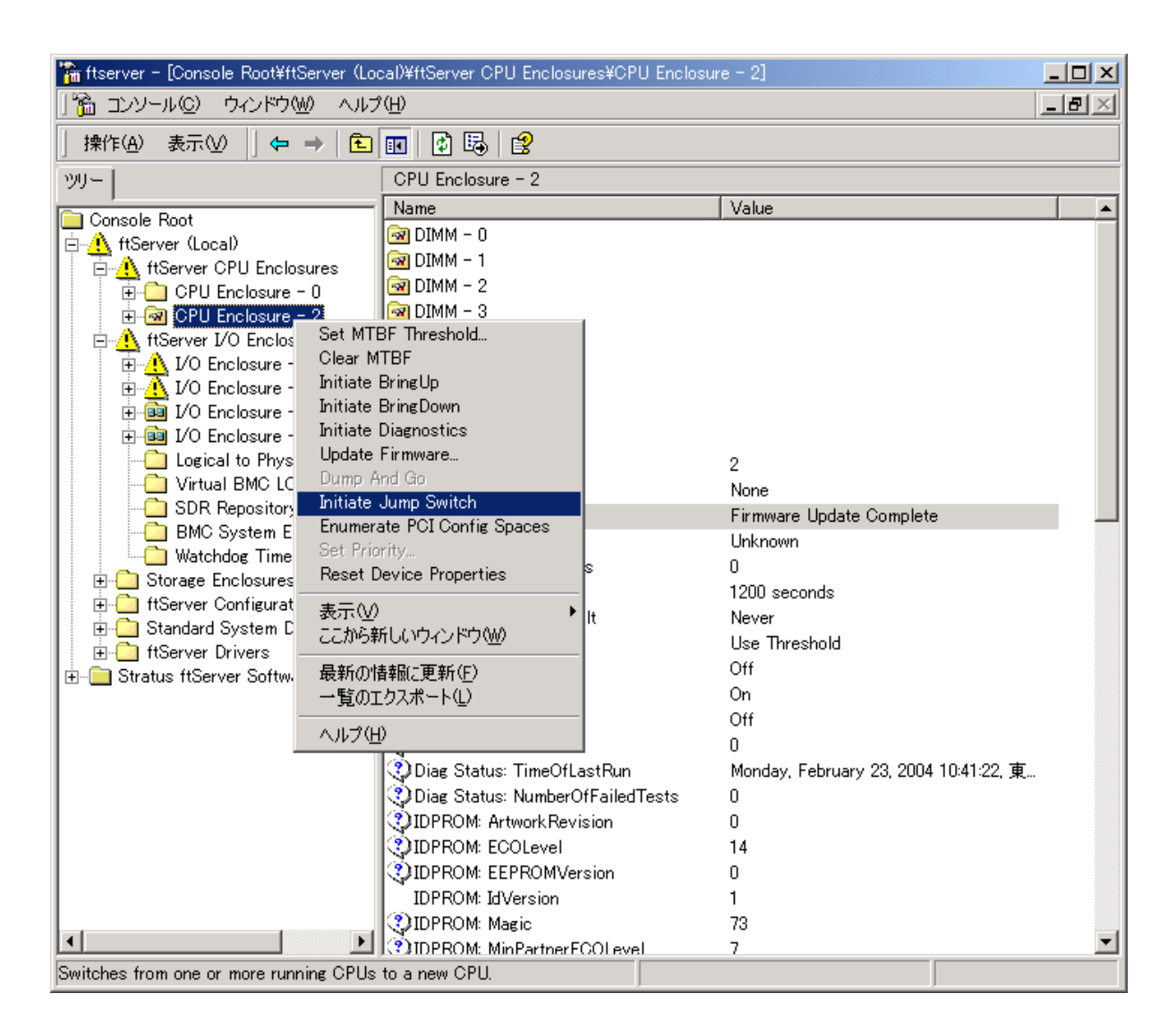

- 16. 切り替えの終了確認を行います。(Simplex にて動作)矢印の個所を確認します。
  - アイコン表示
  - Simplex

| 🚡 ftserver - [Console Root¥ftServer (Local)¥ftServer CPU Enclosures¥CPU Enclosure - 2] |                                    |                                       |  |
|----------------------------------------------------------------------------------------|------------------------------------|---------------------------------------|--|
| 🎦 コンソール(D) ウィンドウ(W) ヘルプ(H) 📃 🖉 🖉                                                       |                                    |                                       |  |
| 」操作④ 表示◎   ← →   € III   🖗 🔂 😫                                                         |                                    |                                       |  |
| ツリー                                                                                    | CPU Enclosure - 2                  |                                       |  |
| Console Root                                                                           | Name<br>DIMM - 0                   | Value                                 |  |
| ttServer CDCal/<br>□ ftServer CPU Enclosures                                           | DIMM - 1                           | <b>確認</b>                             |  |
|                                                                                        | DIMM - 3                           |                                       |  |
|                                                                                        | DIMM - 4                           |                                       |  |
| I/O Enclosure - 11                                                                     | Processor - 20                     |                                       |  |
| ⊕ 📴 DO Enclosure - 12<br>⊕ 👜 I/O Enclosure - 13                                        | Processor - 21                     |                                       |  |
|                                                                                        | DevicePathId                       | 2<br>Name                             |  |
|                                                                                        | 3 Op State: State                  | Simplex                               |  |
| BMC System Event Log                                                                   | MTBF: Current                      | Unknown                               |  |
| Watchdog Timer                                                                         | 🕐 MTBF: NumberOfFaults             | 0                                     |  |
| H Storage Enclosures                                                                   | 😲 MTBF: Threshold                  | 1200 seconds                          |  |
| Hoerver Conniguration                                                                  | 😲 MTBF: TimeOfLastFault            | Never                                 |  |
|                                                                                        | MTBF: Type                         | Use Threshold                         |  |
|                                                                                        | CLED State: Green                  | Off                                   |  |
|                                                                                        | CLED State: Red                    | Off                                   |  |
|                                                                                        | CLED State: Yellow                 | On                                    |  |
|                                                                                        | Partner: PartnerCount              | 0                                     |  |
|                                                                                        | 😲 Diag Status: TimeOfLastRun       | Monday, February 23, 2004 12:12:08, 東 |  |
|                                                                                        | 😲 Diag Status: NumberOfFailedTests | 0                                     |  |
|                                                                                        | OIDPROM: Artwork Revision          | 0                                     |  |
|                                                                                        | CIDPROM: ECOLevel                  | 14                                    |  |
|                                                                                        | OIDPROM: EEPROMVersion             | 0                                     |  |
|                                                                                        | IDPROM: IdVersion                  | 1                                     |  |
|                                                                                        | 😲 IDPROM: Magic                    | 73                                    |  |
|                                                                                        | IDPROM: MinPartnerECOLevel         | 7                                     |  |
| Updated Mon Feb 23 12:12:27 2004                                                       |                                    |                                       |  |

17. 未更新の CPU BIOS の更新を行います。切り離された CPU Enclosure を選択し、 右クリックしてメニューを表示します。 [Initiate Bringup]をクリックします。

| 🚡 ftserver - [Console Root¥ftServer (Local)¥ftServer CPU Enclosures¥CPU Enclosure - 0] |                                  |                                       |       |
|----------------------------------------------------------------------------------------|----------------------------------|---------------------------------------|-------|
| 」 🎦 コンソール © ウィンドウ W ヘルプ H 🛛 📃                                                          |                                  |                                       | _ ð × |
| 操作(A) 表示(V)   ← →   € 📧   😰 🗔   😭                                                      |                                  |                                       |       |
| ツリー                                                                                    | CPU Enclosure - 0                |                                       |       |
| Concole Root                                                                           | Name                             | Value                                 |       |
| ⊟ A ftServer (Local)                                                                   | 🗟 DIMM – O                       |                                       |       |
| file A ftServer CPU Enclosures                                                         | 🐼 DIMM – 1                       |                                       |       |
| CPU Enclosure                                                                          | Contraction - 2                  |                                       |       |
| E CPU Enclosuri Clear M                                                                | TRF                              |                                       |       |
| ftServer I/O Enclo                                                                     | Bring In                         |                                       |       |
| Initiate                                                                               | BringDown                        |                                       |       |
| I/O Enclosure Initiate                                                                 | Diagnostics                      |                                       |       |
| Update                                                                                 | Firmware                         |                                       |       |
| Dump A                                                                                 | nd Go                            |                                       |       |
| Virtual BMC L                                                                          | Jump Switch                      | U                                     |       |
| SDR Reposito                                                                           | ate PCI Config Spaces            | None<br>Removed From Service          |       |
| BMC System Beact F                                                                     | rity                             | Hernoved From Service                 |       |
| Watchdog Tim                                                                           | evice rropercies                 | 0                                     |       |
| I 🗈 🧰 Storage Enclosure 表示(⊻)                                                          |                                  | 1200 seconds                          |       |
| ■ Emerit ftServer Configura ここから罪                                                      | 析しいウィンドウ(W) ult                  | Never                                 |       |
| 日日 Standard System 最新の作                                                                | <b>碁報に更新(E)</b>                  | Use Threshold                         |       |
| ■ Hoerver Drivers 一覧のI                                                                 | :クスポート(L)                        | Off                                   |       |
|                                                                                        | )                                | On                                    |       |
|                                                                                        | CPEED ORDER TOHON                | Off                                   |       |
|                                                                                        | Partner: PartnerCount            | 0                                     |       |
|                                                                                        | Diag Status: TimeOfLastRun       | Monday, February 23, 2004 12:15:27, す | Ē     |
|                                                                                        | Diag Status: NumberOfFailedTests | 0                                     |       |
|                                                                                        | IDPROM: Artwork Revision         | 0                                     |       |
|                                                                                        | UDPROM: ECOLevel                 | 14                                    |       |
|                                                                                        | UDPROM: EEPROMVersion            | 0                                     |       |
|                                                                                        | IDPROM: IdVersion                | 1                                     |       |
|                                                                                        |                                  | 73                                    |       |
|                                                                                        |                                  | 7<br>6761 B                           |       |
| 1                                                                                      | IDEROM: ModelName                | G7GLD<br>G03010                       |       |
| 1                                                                                      | IDPROM: SerialNumber             | 307750                                |       |
|                                                                                        | Chipset: Type                    | GCLE                                  |       |
|                                                                                        | Chipset: NumberOfBuses           | 2                                     | -     |
| Ctaut buinging this device online                                                      |                                  |                                       |       |
| otart bringing this device online.                                                     |                                  |                                       |       |

 18. 自動更新後、「Duplex」状態になります。TMRの場合は、項目 11 を再度行うと 「Triplex」状態になります。その後、すべての CPU BIOS が最新 firmware になって いることを確認し、作業を終了します。

| 🚡 ftserver - [Console Root¥ftServer (Local)¥ftServer CPU Enclosures¥CPU Enclosure - 0] |                                      |                                          |  |  |
|----------------------------------------------------------------------------------------|--------------------------------------|------------------------------------------|--|--|
| 」論 コンソール© ウィンドウ₩ ヘルプΨ                                                                  |                                      |                                          |  |  |
| 」操作(A) 表示(V)  」 ← →   🔁 🖬   🔮 📴   😭                                                    |                                      |                                          |  |  |
| ツリー                                                                                    | CPU Enclosure - 0                    |                                          |  |  |
| Console Boot                                                                           | Name                                 | Value 🔺                                  |  |  |
| ⊨ ∧ ftServer (Local)                                                                   | 😲 Op State: State                    | Duplex                                   |  |  |
| File ftServer CPU Enclosures                                                           | 😲 MTBF: Current                      | Unknown                                  |  |  |
|                                                                                        | 😲 MTBF: NumberOfFaults               | 0                                        |  |  |
| ⊡ 💼 CPU Enclosure - 2                                                                  | 🔇 MTBF: Threshold                    | 1200 seconds                             |  |  |
| 📄 🔔 ftServer I/O Enclosures                                                            | 😲 MTBF: TimeOfLastFault              | Never                                    |  |  |
| 😟 🕂 🚺 I/O Enclosure - 10                                                               | C MTBF: Type                         | Use Threshold                            |  |  |
| 🗄 🕂 I/O Enclosure - 11                                                                 | 😲 LED State: Green                   | On                                       |  |  |
| 😟 📴 I/O Enclosure - 12                                                                 | 😲 LED State: Red                     | Off                                      |  |  |
| i ⊡ 📴 I/O Enclosure - 13                                                               | 😲 LED State: Yellow                  | Off                                      |  |  |
| Logical to Physical Disk №                                                             | 😲 Partner: PartnerCount              | 1                                        |  |  |
| Virtual BMC LCD                                                                        | Partner: DevicePath[1]               | 2                                        |  |  |
|                                                                                        | 😲 Diag Status: TimeOfLastRun         | Monday, February 23, 2004 16:22:29, 東    |  |  |
| BMC System Event Log                                                                   | 😲 Diag Status: NumberOfFailedTests 👘 | 0                                        |  |  |
|                                                                                        | OIDPROM: ArtworkRevision             | 0                                        |  |  |
| High a storage Enclosures                                                              | CIDPROM: ECOLevel                    | 14                                       |  |  |
| Standard System Devices                                                                | OIDPROM: EEPROMVersion               | 0                                        |  |  |
| ftServer Drivers                                                                       | IDPROM: IdVersion                    | 1                                        |  |  |
| ⊕ 💼 Stratus ftServer Software Availab                                                  | CIDPROM: Magic                       | 73                                       |  |  |
|                                                                                        | (OIDPROM: MinPartnerECOLevel         | 7                                        |  |  |
|                                                                                        | IDPROM: ModelDesc                    | G7GLB                                    |  |  |
|                                                                                        | IDPROM: ModelName                    | G93010                                   |  |  |
|                                                                                        | IDPROM: SerialNumber                 | 307750                                   |  |  |
|                                                                                        | Chipset: Type                        | GCLE                                     |  |  |
|                                                                                        | Chipset: NumberOfBuses               | 2                                        |  |  |
|                                                                                        | Chipset: BusNumber[2]                | 20                                       |  |  |
|                                                                                        | Chipset: BusWidth[2]                 | 64 bits                                  |  |  |
|                                                                                        | Chipset: Mhz66Capable[2]             | True                                     |  |  |
|                                                                                        | Chipset: BusNumber[1]                | 0                                        |  |  |
|                                                                                        | Chipset: BusWidth[1]                 | 64 bits                                  |  |  |
|                                                                                        | Chipset: Mhz66Capable[1]             | False                                    |  |  |
|                                                                                        | Chipset: TotalSystemMemoryMb         | 2048 Mb                                  |  |  |
|                                                                                        | OnlineCpuPriority                    | Medium                                   |  |  |
|                                                                                        | BIOS: StratusVersion                 | Stratus BIOS Version 8.0:0. (ftServer 56 |  |  |
|                                                                                        | BIOS: VendorVersion                  | Phoenix ServerBIOS Version 2.00 (PB 4: 💽 |  |  |
| Updated Mon Eeb 23 16:23:05 2004                                                       |                                      |                                          |  |  |